# E-İmza Sertifika Kurulumu

Kamu Sertifikasyon Merkezi'nden almış olduğunuz sertifikanızı kullanabilmeniz için gerekli adımları aşağıdaki sıra ile gerçekleştiriniz.

#### 1.Adım

Kurye tarafından tarafınıza elden teslim edilen AKİS Akıllı Kartta yer alan Nitelikli Elektronik Sertifikanın yüklü olduğu çipli parça aşağıdaki gibi hasar verilmeden işaretli yerlerinden kırılarak çıkarılır. Eğer kenarlarında çapak kaldıysa uygun bir alet ile zarar vermeden temizlenir. Çıkarılan NES yüklü çipli parça, ACS 38T USB-Beyaz tipi kart okuyucuya aşağıda görüldüğü şekilde ve ok yönünde itilip yerleştirilir.

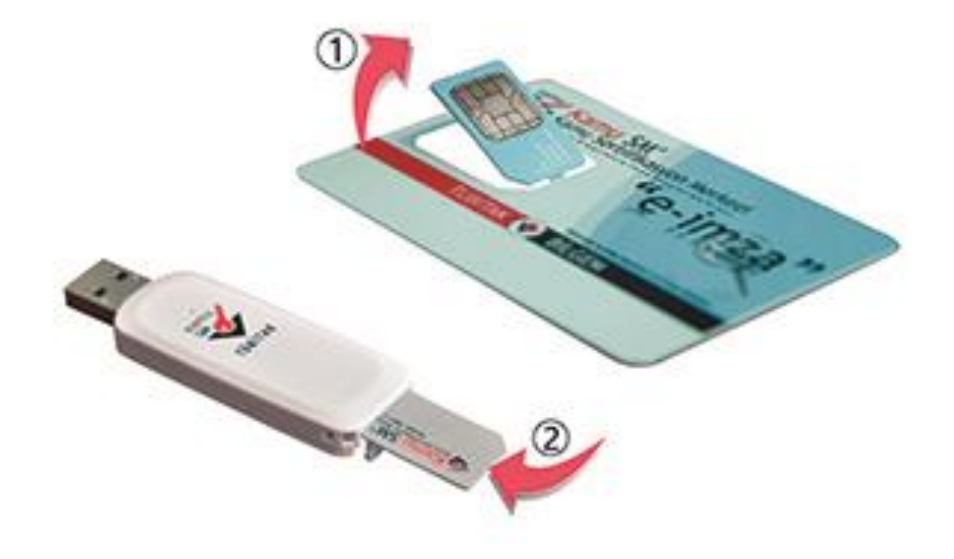

Resim-1

### 2.Adım

Öncelikle bilgisayarınızın hangi İşletim sistemi ve bit sistemini (64bit-32bit) kullandığına bakınız. Bunun için;

2.1-Bilgisayarınızın masaüstünde bulunan "bilgisayarım" simgesine sağ tıklayıp özellikler bölümünden işletim sistemi ve bit sistemini öğreniniz(Resim2.1 ve Resim 2.2).

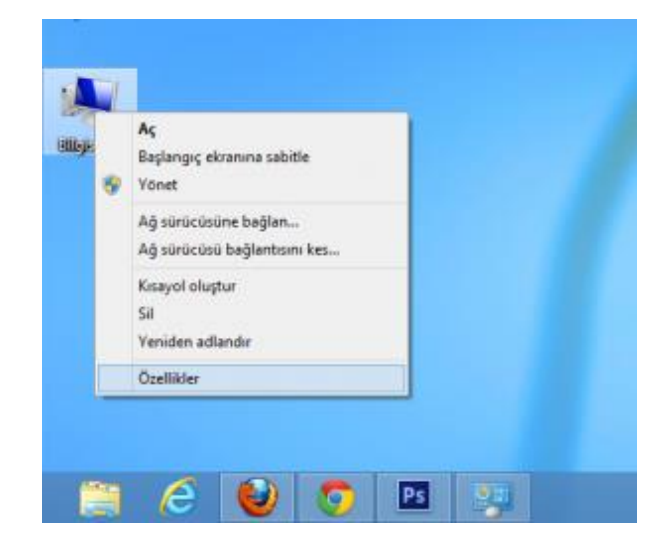

Resim 2.1

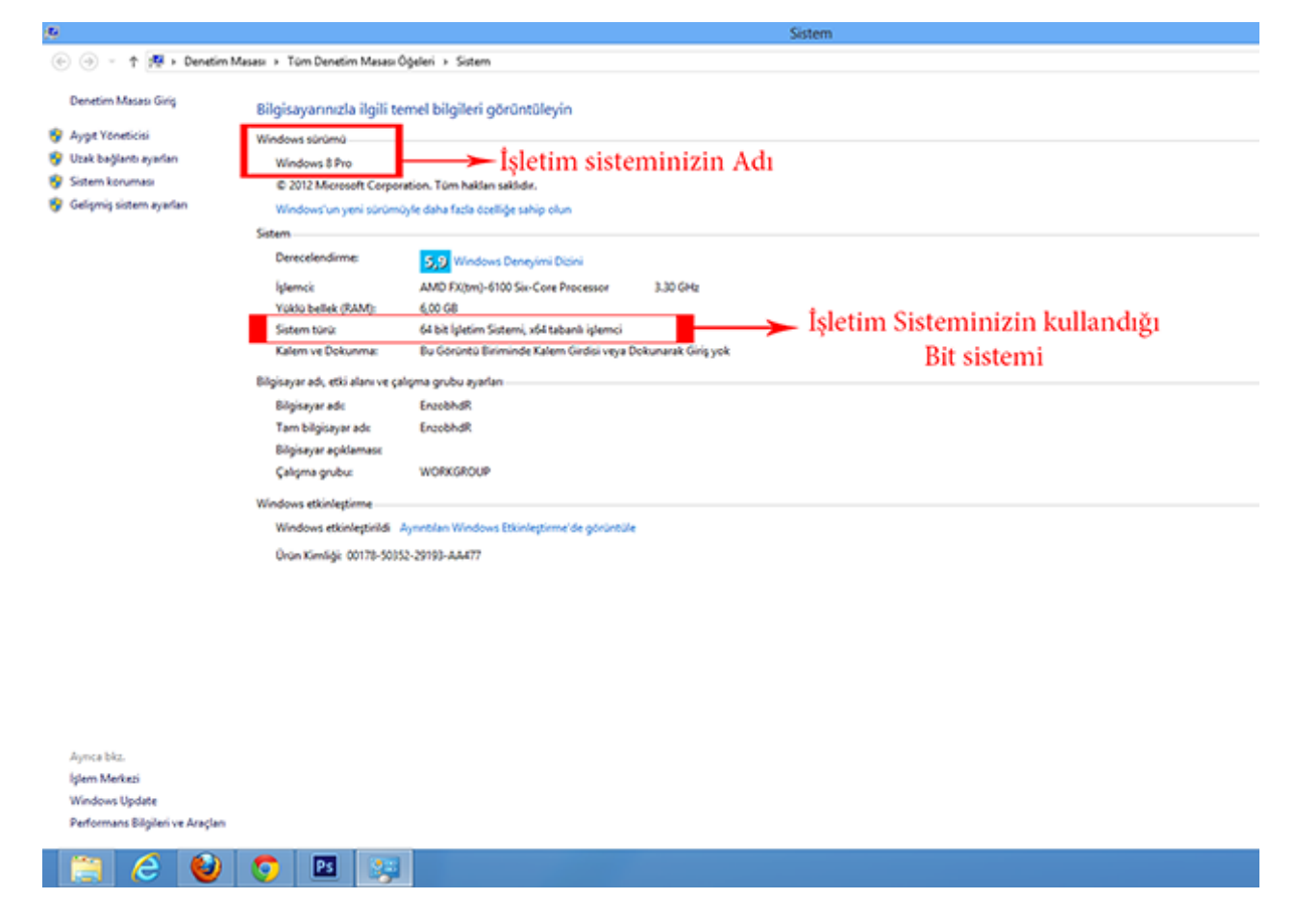

**2.2.** Daha sonra <u>http://www.kamusm.gov.tr/islemler/surucu\_yukleme\_servisi/</u> adresinden işletim sisteminize uygun sürücüler indirilir ve kurulur (Resim 2.3).

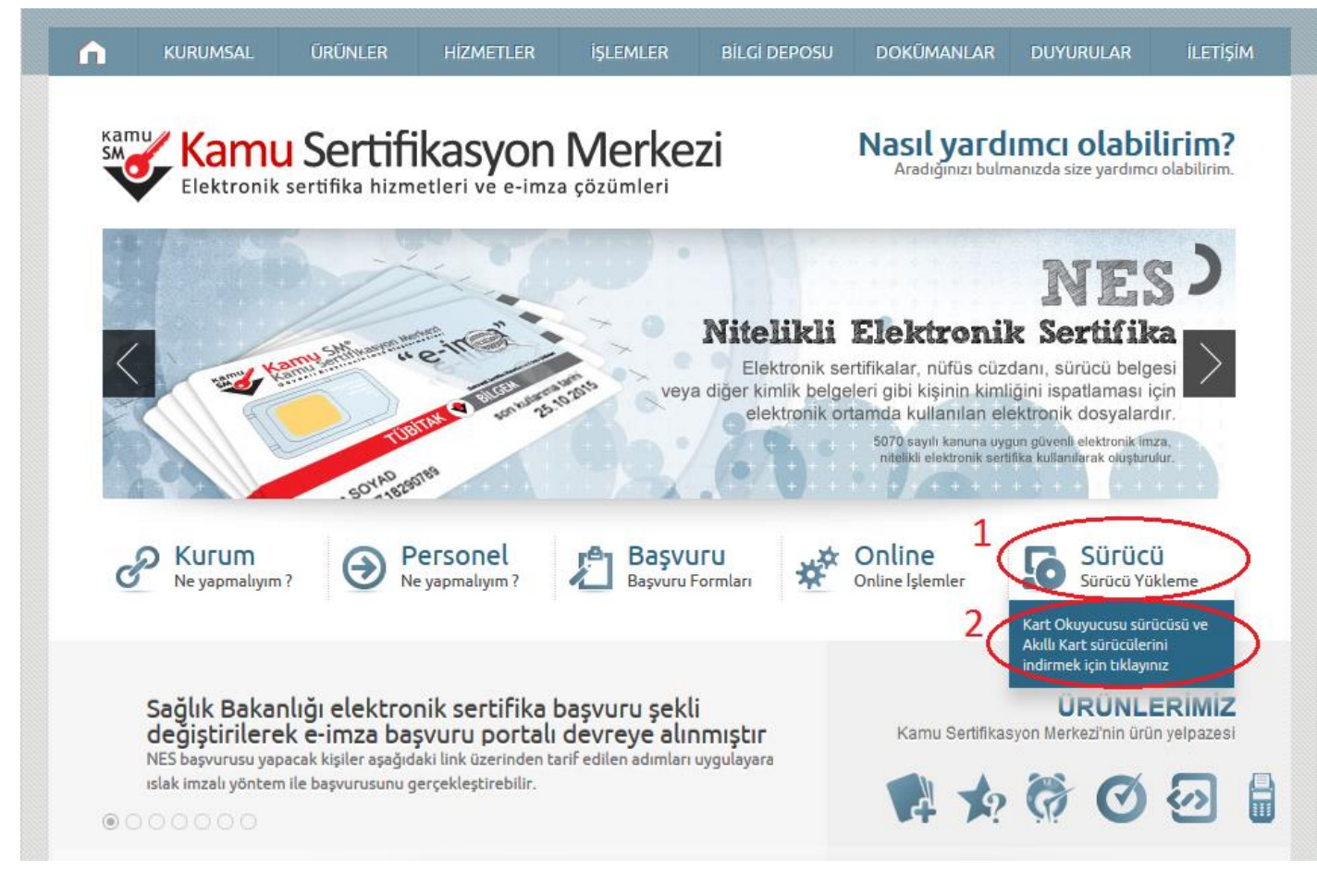

Resim-2.3

**2.3.** Karşınıza Resim 2.4 deki ekran gelecektir. Buradan Resim 2.4'de de gösterildiği gibi seçim yapılması gerekmektedir.

Aşağıda, bilgisayarınız için uygun olan sürücüleri indireceğiniz sürücü yükleme adımları mevcuttur. Lütfen gerekli alanları doldurup, size uygun sürücüleri bilgisayarınıza indirip kurunuz.

Adım 1 : İşletim Sisteminizi Seçiniz

Lütfen işletim sisteminizin özelliklerini seçiniz.

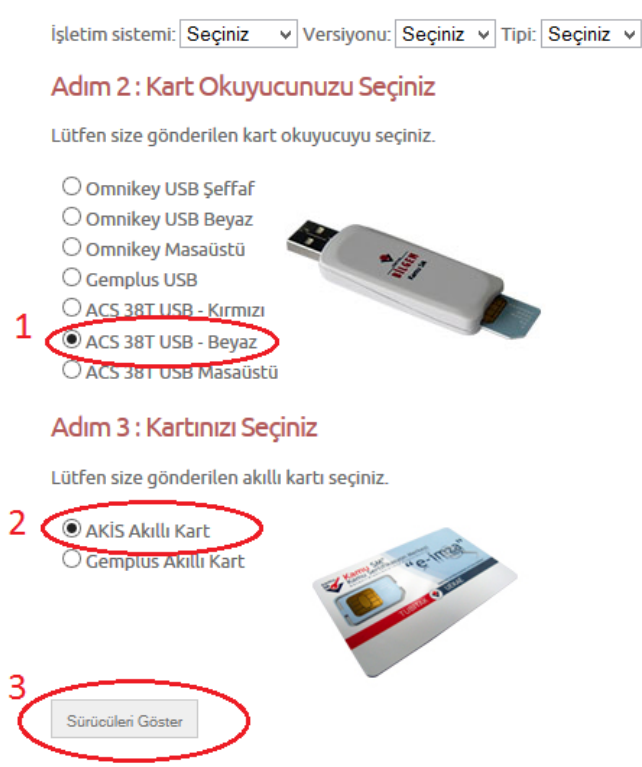

Resim 2.4

2.4. Resim 2.5 de sırayla sürücülerin kurulması gerekmektedir. Kurulumun nasıl yapılacağına ilişkin yardım dosyaları da hemen altında yer almaktadır.

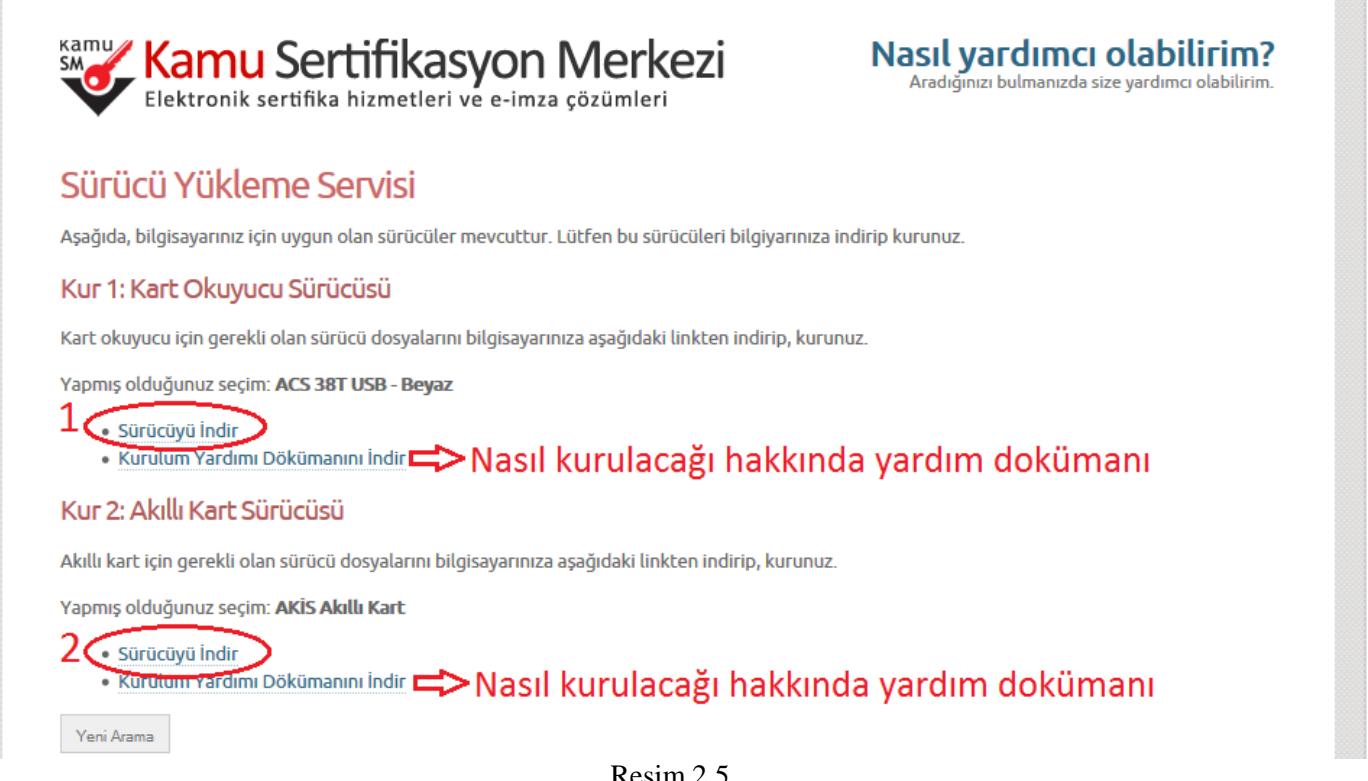

# 3.Adım

<u>http://www.kamusm.gov.tr</u> adresinde Online İşlemler altında bulunan "Nitelikli Elektronik Sertifika İşlemleri" linkine tıklanır(Resim 3).

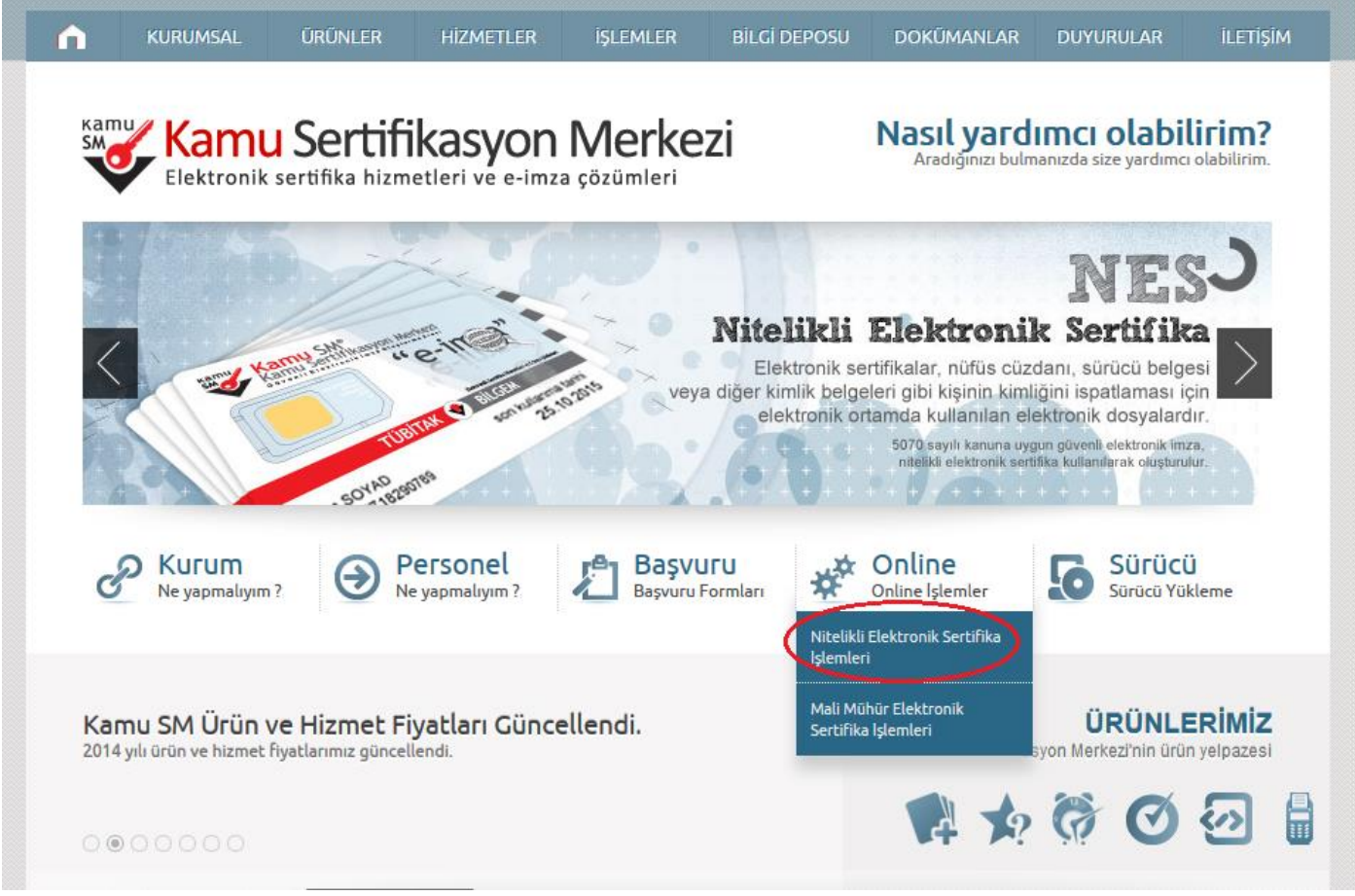

Resim-3

#### 4.Adım

Açılan sayfada "Şifreli Giriş" yapılır. Daha önce Kamu SM' den alınmış ve geçerli olan bir sertifikayla giriş işlemi "E-imzalı Giriş" butonuna tıklanarak da yapılabilir.

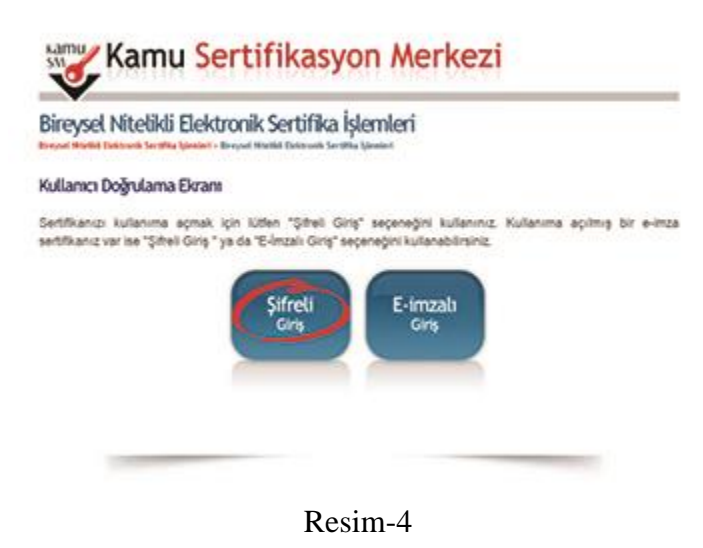

#### 5.Adım

Kimlik No, Resimdeki Yazı ve Güvenlik Sözcüğü alanları doldurulup Giriş butonuna basılır (Resim 5). Cep telefonunuza gönderilen SMS Onay Kodu girilir.

| Bireysel Niteli     | kli Elektronik Sertifik | alștemteri       |
|---------------------|-------------------------|------------------|
| Şifneli Giriş Ekrar |                         |                  |
|                     | Kimila No               | a Annal          |
|                     | 12345678901             |                  |
|                     | Resimdeki Yazı          | Güvenlik Sözcüğü |
|                     | 4mk4f                   | *********        |
|                     | Resim                   |                  |
|                     | 4mik4f                  |                  |

Resim-5

# 6.Adım

Elektronik sertifikanız ile yapacağınız işlemler için gerekli olan PIN bilgisi, Resim 6 da yer alan PIN/PUK Bilgisi butonuna tıklanarak listelenebilir.

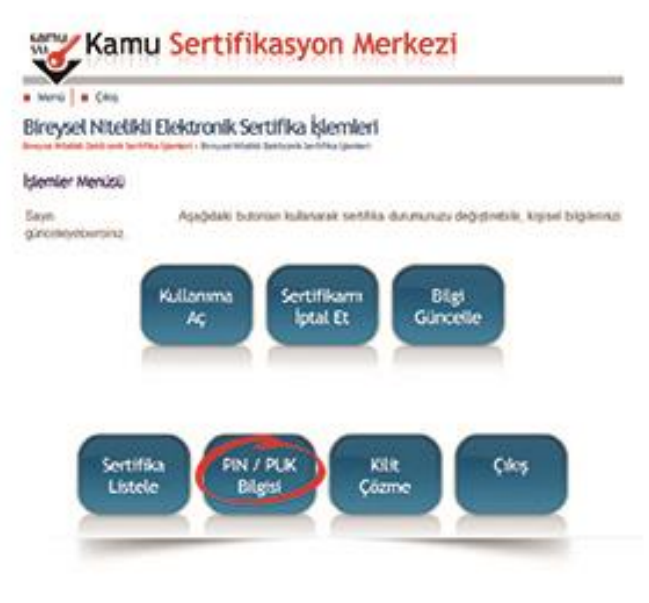

Resim-6

# PIN bilgisinin kullanılması ve saklanması ile ilgili uyarıların tamamı DİKKATLE okunmalıdır:

- 1. PIN bilgisinin güvenli olarak muhafaza edilmesi kart sahibinin sorumluluğundadır. Ayrıca, sertifika sahibi tarafından silininceye kadar Kamu SM'de şifreli olarak tutulur.
- 2. "Parolalarımı Kaydet" butonuna basılarak oluşturulan PIN bilgisinin yer aldığı PDF dosyasının, güvenli bir yerde saklanması, ayrıca PIN bilgisinin yazıcıdan baskısı alınarak basılı kopyasının da saklanması önerilir.
- 3. PIN bilgisi, doğru olarak kayıt edildiğinden ve baskısının alındığına emin olunduktan sonra, "Parolalarımı Sil" butonuna basılarak, PIN bilgisinin Kamu SM sisteminden silinmesi önerilir ("Parolalarımı Sil" butonuna basıldığında, PIN bilgisi, Kamu SM sisteminden, bir daha görülemeyecek şekilde tamamen silinir).
- 4. PIN'in 3 (üç) kere hatalı girilmesi durumuna Kilit Çözme seçeneğine tıklanarak PIN yenilenir.
- 5. 01.01.2011 tarihinden itibaren üretilen kartların PUK yönetimi Kamu SM tarafından yapılmaktadır. PUK bilgisi, Kamu SM tarafından da hiçbir şekilde görüntülenemez. Yetkisiz veya hatalı olarak yapılan 3 (üç) PUK giriş denemesi ile kart kullanım dışı kalır ve bir daha kullanılamaz. Bu durumda kart ücret karşılığında yenilenir. PUK bilgisi ile ilgili hiçbir işlem yapılmamalıdır.

#### Bilgilendirme

- "Askıdan İndir" sertifikanın, sertifika sahibi tarafından askıya alındığı durumlarda, sertifikayı tekrar kullanıma açmak için kullanılır.
- "Sertifikamı İptal Et" ile listelenen sertifikalardan her biri, bir daha kullanılamayacak şekilde iptal edilebilir. İptal edilen sertifika(lar) ücret karşılığı yenilenir.
- "Bilgi Güncelle" seçeneği ile listelenen kişisel bilgiler güncellenebilir.
- "Sertifika Listele" seçeneği ile sertifikalar listelenir. Listelenen sertifikaların seri numarasına tıklayarak, sertifikaya ait detaylar incelenebilir.
- "PIN / PUK Bilgisi" seçeneği ile PIN / PUK bilgileri görüntülenebilir, kaydedilebilir ya da silinebilir.
- "Kilit Çözme" kilitlenen kartın kilidini çözmek ve yeni bir PIN kodu üretmek için kullanılır. "Kilit Çözme" kilitlenen kartın kilidini çözmek ve yeni bir PIN kodu üretmek için kullanılır.
- "Çıkış" seçeneği, sistemden çıkış yapmak için kullanılır.

Kaynak: http://www.kamusm.gov.tr/islemler/sertifikami aldim ne yapmaliyim/